## PLACE A SYSTEM RESTORE ICON ON YOUR DESKTOP AND/OR START SCREEN FOR QUICK ACCESS.

- 1. Press **Windows** + **X**, followed by **P** (for Control Panel).
- 2. Right-click on the **System** icon and then **create shortcut**. This action will place a shortcut for System on the Desktop.
- 3. To place a System Restore tile on the Start screen, right-click on the System icon and click **Pin to Start.**
- 4. After you return to the Desktop, right-click on the target shortcut and rename it **System Restore.** Then close the dialogue box.
- 5. After you return to the Start screen, right-click on the System tile, then click on *Open file location*; now right-click on the target shortcut and rename it **System Restore.** Then close the dialogue box.
- 6. When you open the *System Restore* icon, you will be taken to a dialog box that looks like this:

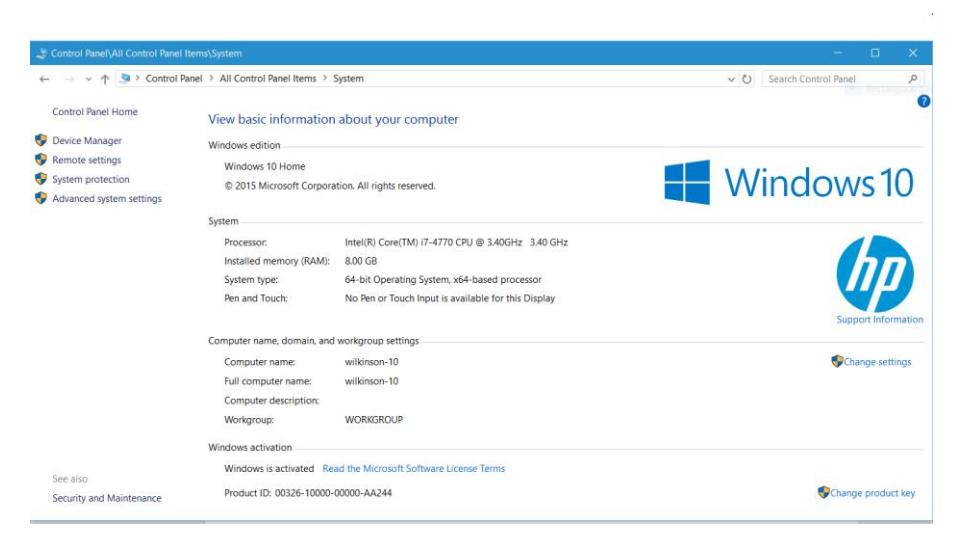

Click on *System protection* in the left column. This action will take you to another dialog box where you can create a restore point.